## Calculating your citations and H-index at Scholar.google.com

ISI and SCOPUS both allow you to check and calculate your citations and H-index. But both databases are limited to peer-reviewed journals only. Books, book chapters and reports are not covered. Scholar.google is changing this. You can check your Google citations on the following way. First, go to the website of <a href="http://scholar.google.com">http://scholar.google.com</a>:

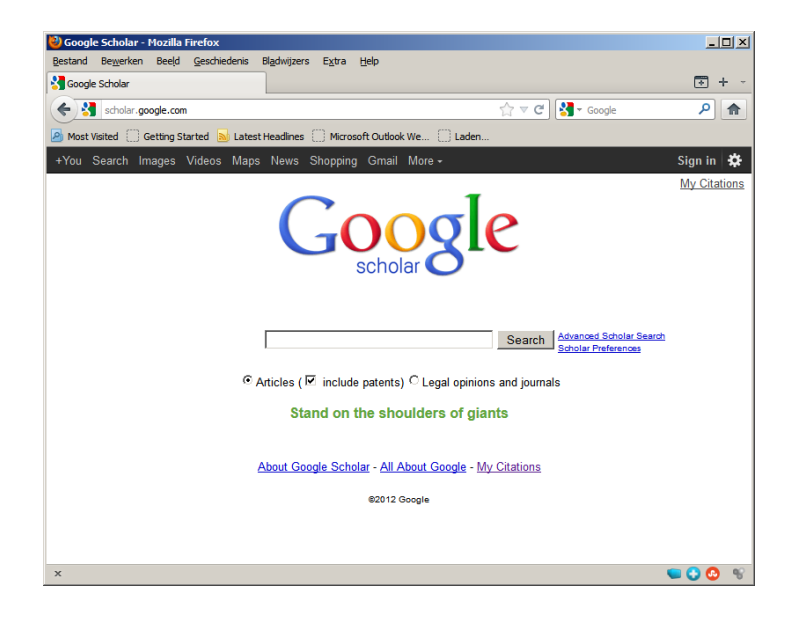

Second, sign in with your WUR email (or private email) by clicking on the sign-in button (if you do not yet have an account create an account, in which you indicate that you work at Wageningen University):

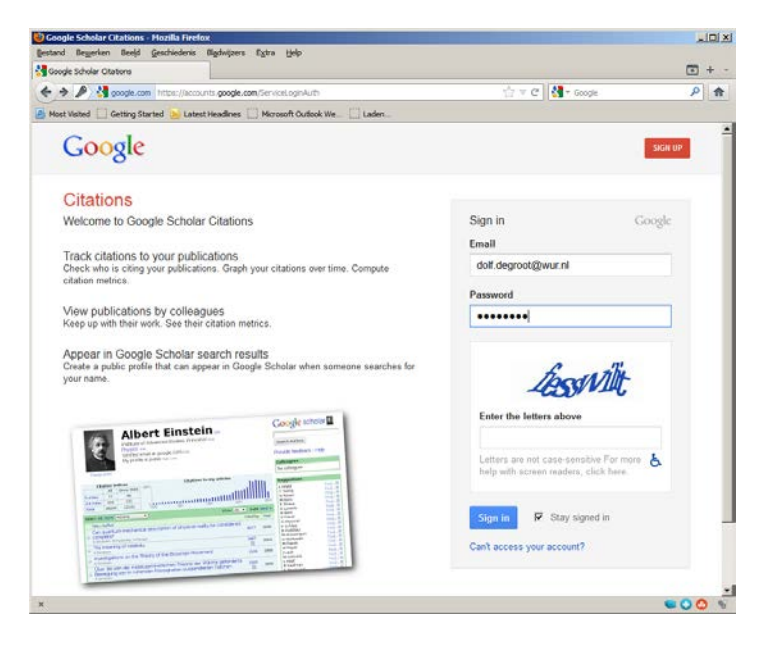

Create a Google.scholar profile by filling in function and affiliation and WUR-email:

| 🙆 Google Scholar Otations - Hozilla Firefex                                                                                                    |                                      |   |      |
|----------------------------------------------------------------------------------------------------|--------------------------------------|---|------|
| Bestand Beggerien Beeld Geschiedenia Bladwijzers Egitra Help                                                                                                    |                                      |   |      |
| 🚰 Google Scholar Otations                                                                                                    |                                      | • | + -  |
| 🔶 🔶 👌 scholar google.com/stations/vars.go-view.girofletHi-en                                                                                                    | 한 또 C 🚮 - Google                     | P | -    |
| Mise Wand Coding Stands in Later headware Coding Start, Coding Start, Provided Start, Coding Start, Provided Start, Start, St | Help                                 |   | -    |
| Profile                                                                                                    |                                      |   |      |
| Track citations to your publications. Appear in Google Scholar search resul<br>Name *<br> Dolf de Groot<br>Affriation:                                                                                                    | ts for your name.                    |   |      |
| Associate Professor, Environmental System Analysis Group, V<br>Email for verification:                                                                                                    | Wageningen                           |   |      |
| dolf.degroot@wur.nl                                                                                                    |                                      |   | - 11 |
| Areas of interest.<br>For example: Artificial Intelligence, Conservation Biology, Pricing Theory                                                                                                    |                                      |   | 1    |
| ecosystems, ecosystem services, biodiversity, ecology, ecolog                                                                                                    | jical econom                         |   |      |
| Dates and citation counts are estimated and are determined                                                                                                    | automatically by a computer program. |   |      |
| 02012 Google - About Google Scholar - Al About Google                                                                                                    | - Provide feedback - My Citations    |   | -1   |
| ×                                                                                                    |                                      |   | 5    |

Search for your publications and add them to your list. Be aware the sometimes your name is spelled differently (e.g. Dolf de Groot, R de Groot or Dolf D. Groot). Be sure that you include all:

| oogle Scholar Citations - Hozilia Firefox                                   |                                                                                                    |                                                         |     |   |
|-----------------------------------------------------------------------------|----------------------------------------------------------------------------------------------------|---------------------------------------------------------|-----|---|
| tand Begjerken Beejd Geschiedens Bigdwijzers Egiza                          | Parb .                                                                                                    |                                                         |     |   |
| Soogle Scholar Otations                                                     |                                                                                                    |                                                         |     | + |
| 📲 acholar. google.com/titations/Hi-endaux =Did? ide isGoottle               | nua - Associate +Professor, +Erri# onnertal +System +Ar                                                                                                    | atyss +liroup, +Wagmingen+ 🏠 🕆 😋 🛛 🚰 = Google           | P   | A |
| Most Visited 📋 Getting Started 😸 Latest Headlines 📋 Micros                  | soft Outlook We 🗌 Laden                                                                                                    |                                                         |     |   |
| off Search Images Videos Maps News Shopping                                 | g Gmail More -                                                                                                    | Dolf de Groot 🚺 Stare.                                  |     | 5 |
| Step 1: Profile Step 2: Articles                                            | Step 3 Updates                                                                                                    | Google scholar                                          |     |   |
|                                                                             |                                                                                                    | Help                                                    |     |   |
|                                                                             | Added article group.                                                                                                    |                                                         |     |   |
| Add articles - Dolf de Groot                                                |                                                                                                    |                                                         |     |   |
| The second second second second second                                      | and the second second se                                                                                                    |                                                         |     |   |
| Articles: 104 Citations: 11429 Nex                                          | t step                                                                                                    |                                                         |     |   |
| Find articles that you've written and a                                     | add them to your profile. Later, you can                                                                                                    | edit or delete the articles in your profile or add more |     |   |
| articles to your profile.                                                   |                                                                                                    |                                                         |     |   |
| author "R. de Groot"                                                        | Search article groups                                                                                                    |                                                         |     |   |
| 1                                                                           |                                                                                                    |                                                         |     |   |
| Try searching for your name, article titles, c                              | e-authors, or topical keywords.                                                                                                    |                                                         |     |   |
| Article groups                                                              |                                                                                                    | 14                                                      |     |   |
|                                                                             |                                                                                                    |                                                         |     |   |
| Rudolf & De Croat                                                           |                                                                                                    |                                                         |     |   |
| Rudoli a De Globi                                                           |                                                                                                    |                                                         |     |   |
| R Costanza, R d'Arge, R De Groot, S F                                       | m services and natural capital<br>arber Nature, 1997                                                                                                    |                                                         |     |   |
| A typology for the classification, d<br>RS De Groot, MA Wilson + Ecological | escription and valuation of ecosystem t<br>economics, 2002                                                                                                    | unctions, goods and services                            |     |   |
| Remove all 95 articles See all article                                      | (All articles are already in your profile)                                                                                                    |                                                         |     |   |
| author "R de Groot"                                                         | Search article groups                                                                                                    |                                                         |     |   |
| 100000                                                                      | and an an and a second second se |                                                         | -00 |   |

Then check the list by removing publications that are not yours, merging publications that are listed more than once, edit publications etc. This is quite straight forward and does not take too much time. Save the final list.

Finally create your profile:

| 😓 Google Scholar Citations - Hozilla Firefox                                                                                                    |        |     |
|----------------------------------------------------------------------------------------------------|--------|-----|
| A Concile Scholar Chatterns                                                                                                    |        | + - |
| 🔶 🔶 👌 schelar google.com/staturs/herr.co-ren.updates/Hi-enforus-Dolf-tde vizvatieu.a-Associate vihofessor, vizvarmental vizytam vAra 🎲 🔍 🔿 🛃 - Coogle                                                                                                    | P      | *   |
| Most Visited      Getting Started     Latest Headines     Microsoft Quilook We     Latest                                                                                                    |        |     |
| +Dolf Search Images Videos Maps News Shopping Gmail More + Dolf de Groot 🛐 😒                                                                                                    | are. 🗜 | ٠   |
| Step 1: Profile Step 2: Articles Step 3: Updates Google scholar                                                                                                    |        |     |
| Help                                                                                                    |        |     |
| Profile updates                                                                                                    |        |     |
| <ul> <li>We'll use a statistical authorship model to identify new articles that you write. We may also update bibliographic information for<br/>articles in your profile or identify duplicate article entries, which could be merged or deleted. How would you like to handle these<br/>changes?</li> </ul> |        |     |
| <sup>(e)</sup> Automatically update the list of articles in my profile. (recommended) <sup>(c)</sup> Don't automatically update my profile. Send me email to review and confirm updates.                                                                                                    |        |     |
| <ul> <li>You can also add and remove individual articles, update their bibliographic data, and merge duplicate records. Rest assured, our<br/>automatic updates will preserve your edits and will not override them.</li> </ul>                                                                              |        |     |
| <ul> <li>We'll collect and display citations to your articles from all of Google Scholar. The citations will update automatically to reflect<br/>changes in your profile and in Google Scholar.</li> </ul>                                                                                                   |        |     |
| Go to my profile                                                                                                    |        |     |
| E<br>Dates and citation counts are estimated and are determined automatically by a computer program.                                                                                                    |        |     |
| ©2012 Google - About Google Scholar - All About Google - Provide feedback - My Citations                                                                                                    |        |     |
| *                                                                                                    | -00    |     |

If ready, please add a picture and update the text, if necessary. You can also add a link to your personal webpage at your department. If you make your profile public, everybody can check and immediately link to your papers and thus creates a better exposure to your papers. This is how the final page looks like:

| Dolf de Groot                                                                                                    | Google Se                                          | cholar Citation                                                       | s - Hozila Firefo                                                                                        | ×                                                                |                                                                  |                                                          |                                                             |              |                                                                   |                                                               |     |
|----------------------------------------------------------------------------------------------------|----------------------------------------------------|-----------------------------------------------------------------------|----------------------------------------------------------------------------------------------------|------------------------------------------------------------------|------------------------------------------------------------------|----------------------------------------------------------|-------------------------------------------------------------|--------------|-------------------------------------------------------------------|---------------------------------------------------------------|-----|
| stand Bewerk                                                                                                    | en Beeld                                           | Geschiedenis                                                          | Bigdwijzers Ex                                                                                           | tra Heb                                                          |                                                                  |                                                          |                                                             |              |                                                                   |                                                               |     |
| Dolf de Groot - I                                                                                                    | Google Scho                                        | lar Otations                                                          |                                                                                                    |                                                                  |                                                                  |                                                          |                                                             |              |                                                                   | •                                                             | +   |
| etalar                                                                                                    | .google.con                                        | vatations?user-                                                       | -1/2F 13kAAAA38H                                                                                         | l-en                                                             |                                                                  |                                                          |                                                             | · 合 · C      | 🚰 = Google                                                        | P                                                             | *   |
| Most Visited                                                                                                    | Getting S                                          | tarted 🗾 Late                                                         | st Headines 🛄 t                                                                                          | Acrosoft Outlook We                                              | Laden                                                            |                                                          |                                                             |              |                                                                   |                                                               |     |
| olf Search                                                                                                    | Images                                             | Videos Map                                                            | s News Shop                                                                                              | pping Gmail M                                                    | ore <del>-</del>                                                 |                                                          |                                                             |              | Dolf de Groot 🗾 Sha                                               | re. 👂 i                                                       | \$  |
|                                                                                                    |                                                    | Your prof                                                             | ile is private ar                                                                                        | nd won't appear                                                  | r in search results                                              | . ( <u>Make my p</u>                                     | rofile publ                                                 | ic - Preview | public version)                                                   |                                                               |     |
| Change                                                                                                    | s photo                                            | Dolt<br>Associa<br>Univers<br>ecosyst<br>econom<br>Email a<br>My prof | f de Gr<br>te Professor,<br>ity Eat<br>ems - ecosys<br>itics Eat<br>t wur.nl Eat (pe<br>ile is private p | OOT Lat<br>Environmenta<br>tem services -<br>anding verification | Il System Analys<br>biodiversity - eci<br>Resent)                | is Group, V<br>ology - ecol                              | /agening<br>ogical                                          | ien          | Google sch<br>Search Authors<br>My Citations - Help<br>Co authors | olar                                                          |     |
|                                                                                                    |                                                    |                                                                       |                                                                                                    |                                                                  |                                                                  |                                                          |                                                             |              | No co-authors                                                     |                                                               |     |
| Ci                                                                                                    | tation inc                                         | lices                                                                 | 1.1605                                                                                                   | c                                                                | itations to my artic                                             | cles                                                     |                                                             |              | Name                                                              |                                                               |     |
| Citations<br>h-index                                                                                                    | All<br>11429<br>24                                 | 7060<br>21                                                            |                                                                                                    |                                                                  |                                                                  |                                                          |                                                             | -            | Email<br>Inviting co-author<br>Send invitation                    |                                                               |     |
| i10-index                                                                                                    | 33                                                 | 28                                                                    | 0/1997                                                                                                   | 2000                                                             | 2004                                                             | 2008                                                     |                                                             | 2012         |                                                                   |                                                               |     |
| Select: All,                                                                                                    | None Ac                                            | tions                                                                 | -                                                                                                    |                                                                  |                                                                  | Show: 20                                                 | • 1.20                                                      | Next >       | Suggested co-authors                                              |                                                               |     |
| Title / A<br>The va<br>R Cost/<br>Nature                                                                                                    | uthor<br>alue of th<br>inza, R d/<br>387 (6630)    | e world's e<br>Arge, R De Gr<br>1, 253-260                            | cosystem ser<br>root, S Farber, N                                                                        | vices and natu<br>I Grasso, B Hanr                               | iral capital<br>ion, K Limburg, S                                |                                                          | Cited by<br>7466                                            | Year<br>1997 | R de Groot<br>R Costanza<br>A van Vliet<br>S Farber<br>L Hein     | Find - 50<br>Find - 50<br>Find - 50<br>Find - 50<br>Find - 50 |     |
| A typo<br>function<br>RS De t<br>Ecologi                                                                                                    | logy for I<br>Ins, good<br>Groot, MA<br>cal econor | the classific<br>ts and servi<br>Wilson, RMJ<br>mics 41 (3), 3        | ation, descrip<br>ices<br>Boumans<br>93-408                                                              | tion and valua                                                   | tion of ecosyster                                                | m                                                        | 1050                                                        | 2002         | J van der Perk<br>K Limburg<br>L Braat<br>M Grasso<br>V Tassone   | Find - 10<br>Find - 10<br>Find - 10<br>Find - 10<br>Find - 10 |     |
| Functions of nature: evaluation of nature in environmental planning,                                                                                                    |                                                    |                                                                       |                                                                                                    | 1992                                                             | J Aronson<br>A Chiesura<br>B Hannon<br>S Naeem<br>P van der Meer | Find - 8<br>Find - 8<br>Find - 8<br>Find - 8<br>Find - 8 |                                                             |              |                                                                   |                                                               |     |
| The value of the world's ecosystem services and natural capital         Γ         R Octatarca, R of Age, R de Groot, S Fathet, M Grasse, B Hamon, K Limburg, S         287         1998           Ecological economics 26 (1), 3-15 |                                                    |                                                                       |                                                                                                    |                                                                  |                                                                  | 1998                                                     | P Martens Fi<br>R d'Arge Fi<br>J Blignaut Fi<br>P Sutton Fi |              |                                                                   |                                                               |     |
| Afram                                                                                                    | ework fo                                           | r the practi                                                          | cal application                                                                                          | n of the conce                                                   | pts of critical nati                                             | ural                                                     |                                                             |              | L Willemen                                                        | Find - 2                                                      |     |
|                                                                                                    |                                                    |                                                                       |                                                                                                    |                                                                  |                                                                  |                                                          |                                                             |              |                                                                   |                                                               | 100 |

Google searches the major publication sources and Google Books but also includes all the items listed in Wageningen Yield of the library. Your list must thus be complete for the period that you have been working for WUR. Getting an idea of you H-index is easier in Google than in ISI or SCOPUS (and often higher as well).